1

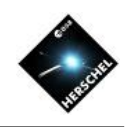

# SPIRE Photometer Interactive Analysis (SPIA)

## Bernhard Schulz NHSC/IPAC on behalf of the SPIRE ICC

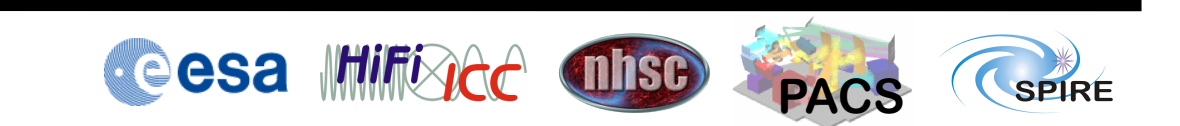

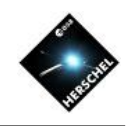

# The three data analysis choices

- Pipeline processing
  - Easy and straight forward
  - No flexibility
- Editing and running a script
  - Sophisticated and long learning curve
  - Full flexibility
- Interactive analysis with GUIs
  - Relatively easy to learn
  - Limited flexibility
- Straight pipeline results may often be good enough for science analysis, but not always.
- For astronomers with limited resources to learn the system, the GUI IA seems to be the optimal choice

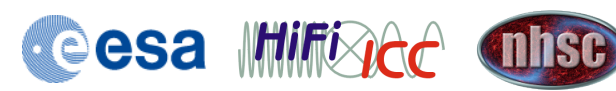

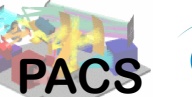

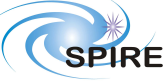

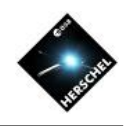

#### SPIRE Photometer Interactive Analysis SPIA

- Built around the observation context
- Makes full use of HIPE features
  - Task GUIs, Views, Perspectives, Context Viewer, TablePlotter, Map Display, etc...
- Processing modules are tasks that work on the observation context
- Session oriented
- Supports quick on-the-fly (try-out) data reduction
- Supports easy (few-command) scripting
- Access to module parameters for experts
  - Only change default parameters if you know what you are doing!

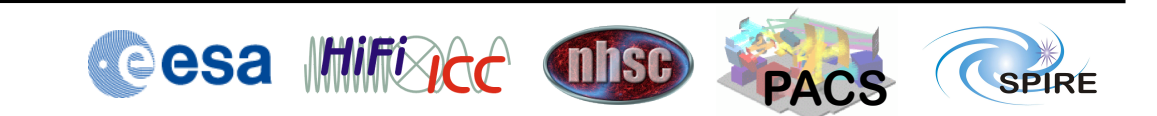

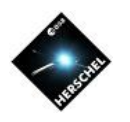

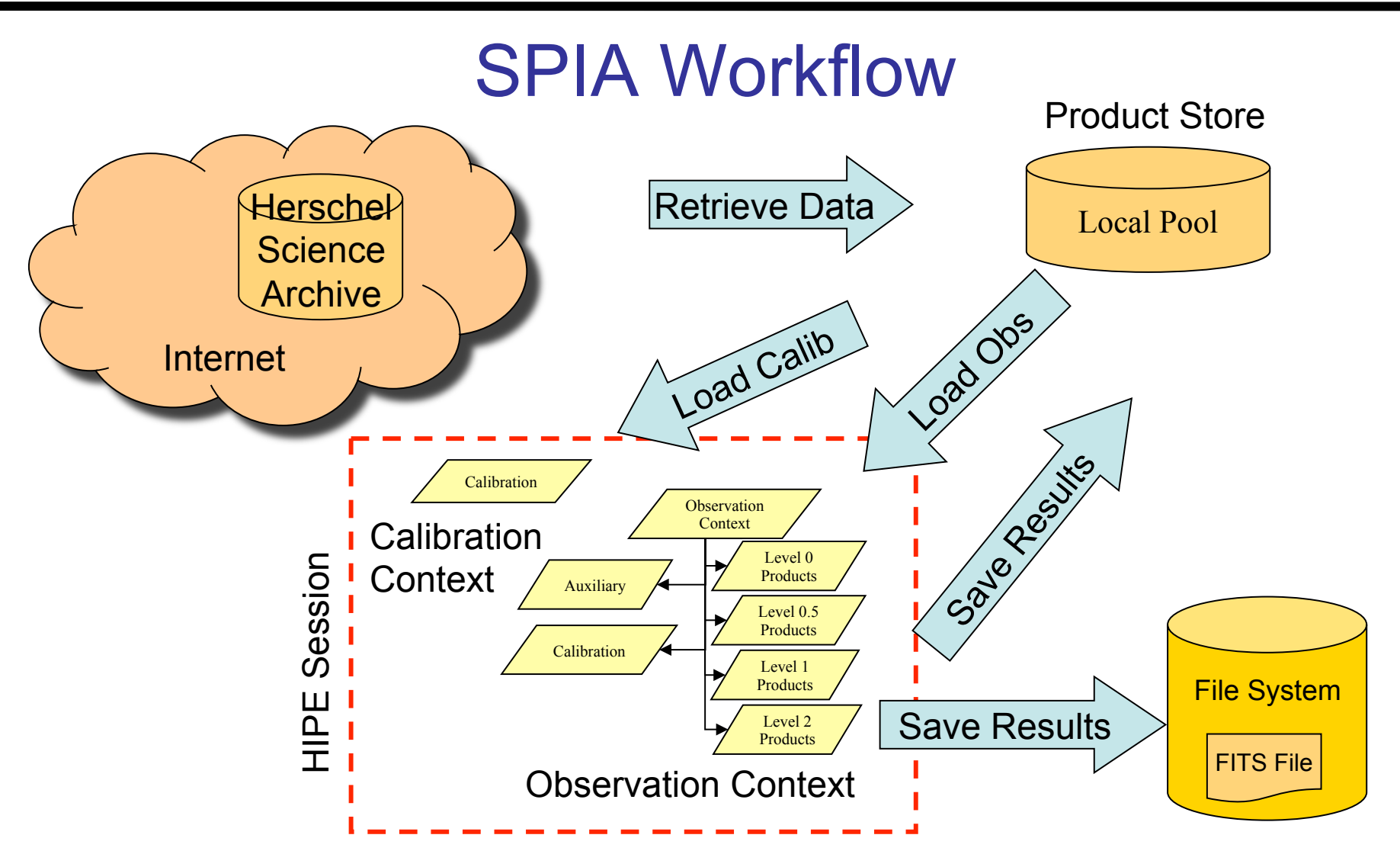

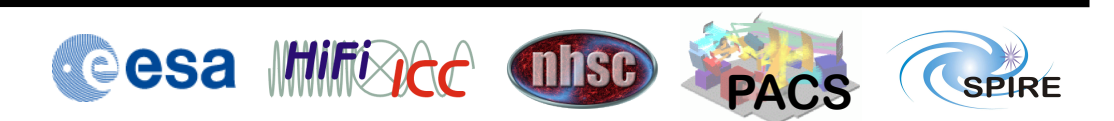

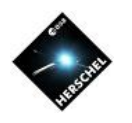

PACS

SPIRE

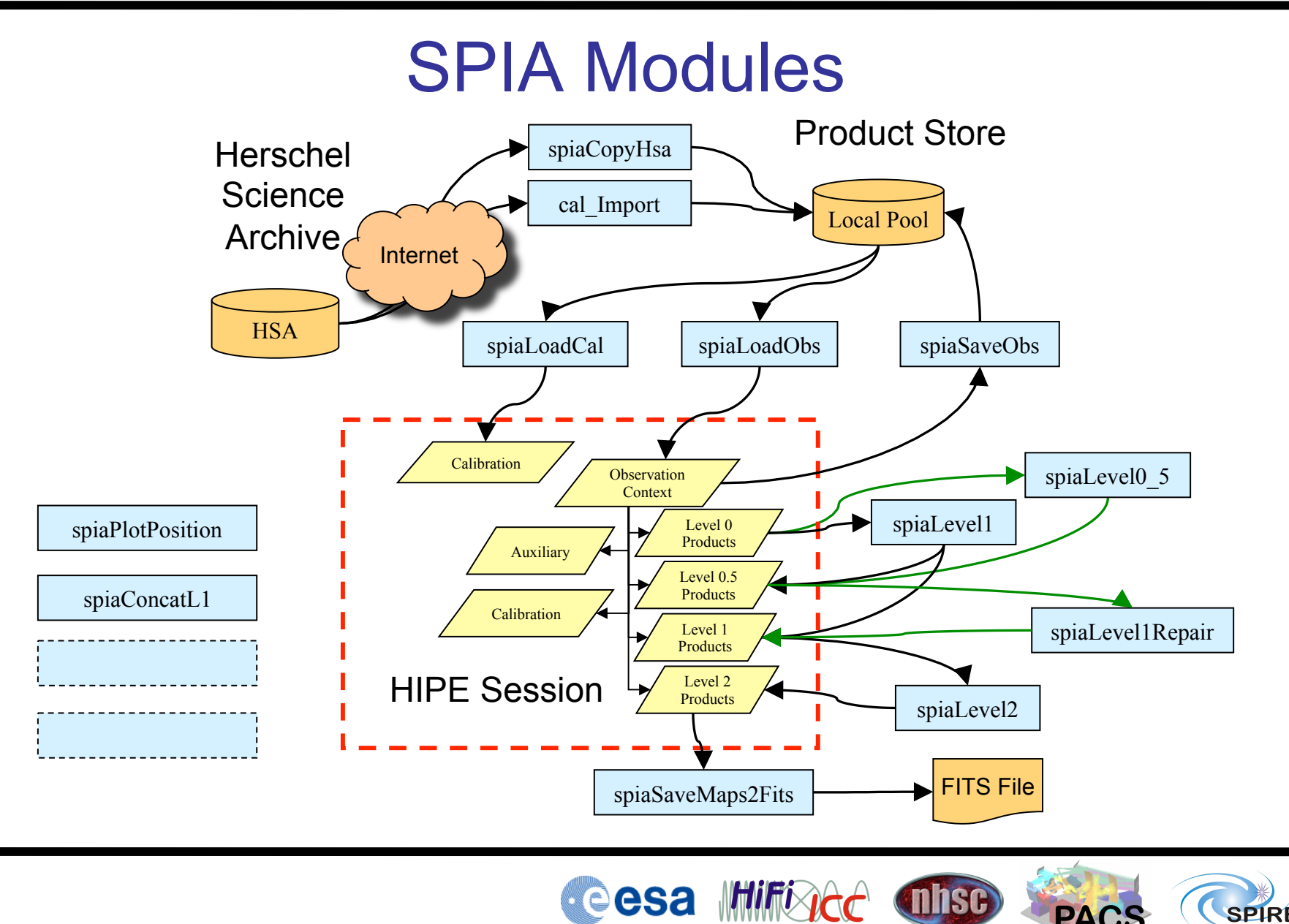

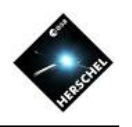

### SPIA Tasks in HIPE

- "Applicable" SPIA tasks will appear when selecting an observation context.
- All SPIA tasks have a prefix "spia".
- Double-click on the task in the task view activates the task GUI.
- Additional object input parameters like the calibration context are dragged from the variables view to the "input button".
- The input button turns green when a valid object was attached.

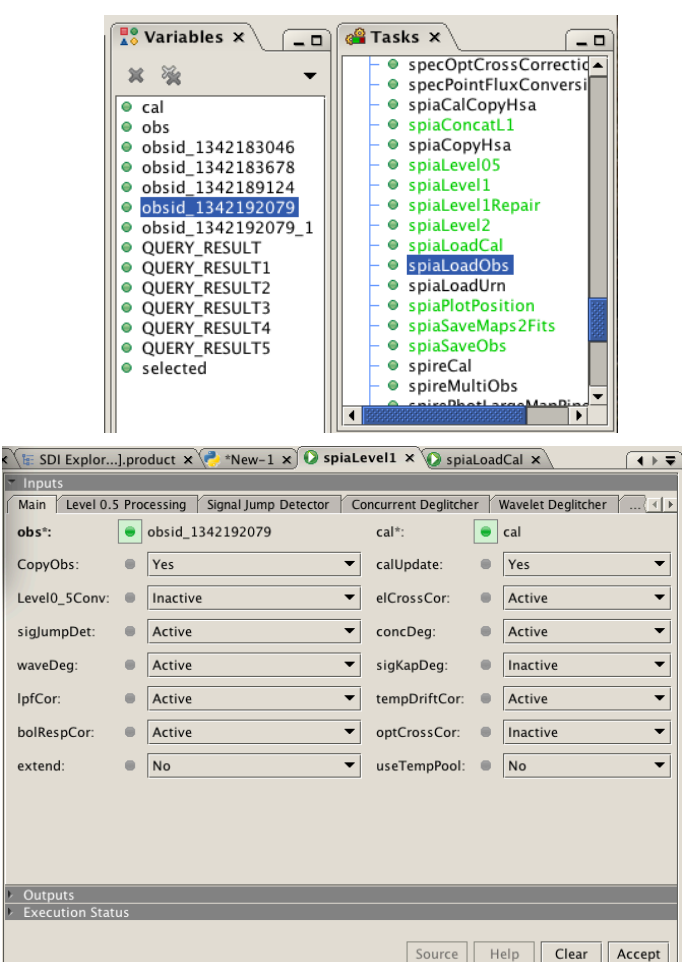

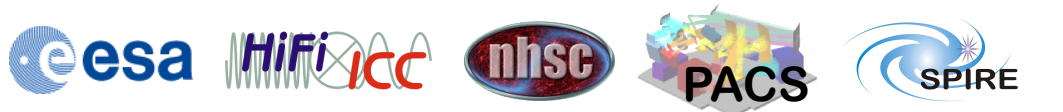

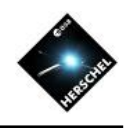

#### Screenshot of SPIA Session

|               | HIPE - spiaLevel2       File Edit Run Pipelines Scripts Window Tools Help                                                                                                    | Variables                                                                                                    | Task List                                                                                                    |
|---------------|----------------------------------------------------------------------------------------------------|----------------------------------------------------------------------------------------------------|----------------------------------------------------------------------------------------------------|
| Task<br>GUI   | Editor × Product Browser Export Herschel data from HIPE Calibrators Herschel Science Archive + + - to + = to + = to + | Image: Second Second | Tasks × • specOptCrossCorrecti • specOptTruxConvers • spiaCalCopyHsa • spiaConcatL1 • spiaLevel05 • spiaLevel1 Repair • spiaLevel1 • spiaLoadCal • spiaLoadObs • spiaLoadObs • spiaLoadUm • spiaLoadUm • spiaLoadUm • spiaLoadUm • spiaLoadUm • spiaLoadUm • spiaLoadUm • spiaLoadUm • spiaLoadUm • spiaLoadUm • spiaLoadUm • spiaLoadUm • spiaLoadUm • spiaLoadUm • spiaLoadUm • spiaLoadUm • spiaLoadUm • spiaLoadUm • spiaLoadUm • spiaCal • shipCral • shipCral |
| Comma<br>Line | Log Console ×                                                                                                    |                                                                                                    | auxiliary     browselmageProduct     browseProduct     calibration     level0     level0 5                                                                                                    |
|               | Destriped PLW<br>Copying original observation.<br>Processed 8 scans to revel2 maps.<br>Starting with browse product image.<br>Browse product image done<br>done Level2 OBSID=0x500039cfL                                                                                                    |                                                                                                    | level1     level2     logObsContext     quality                                                                                                    |
|               | spiaSaveObs                                                                                                    |                                                                                                    | 1477 of 6983 MB                                                                                                    |

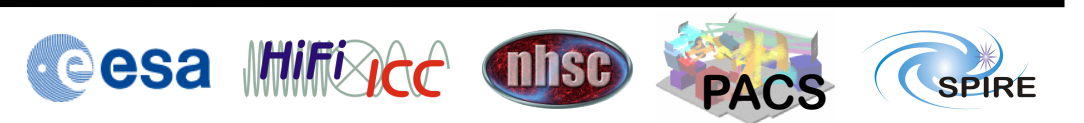

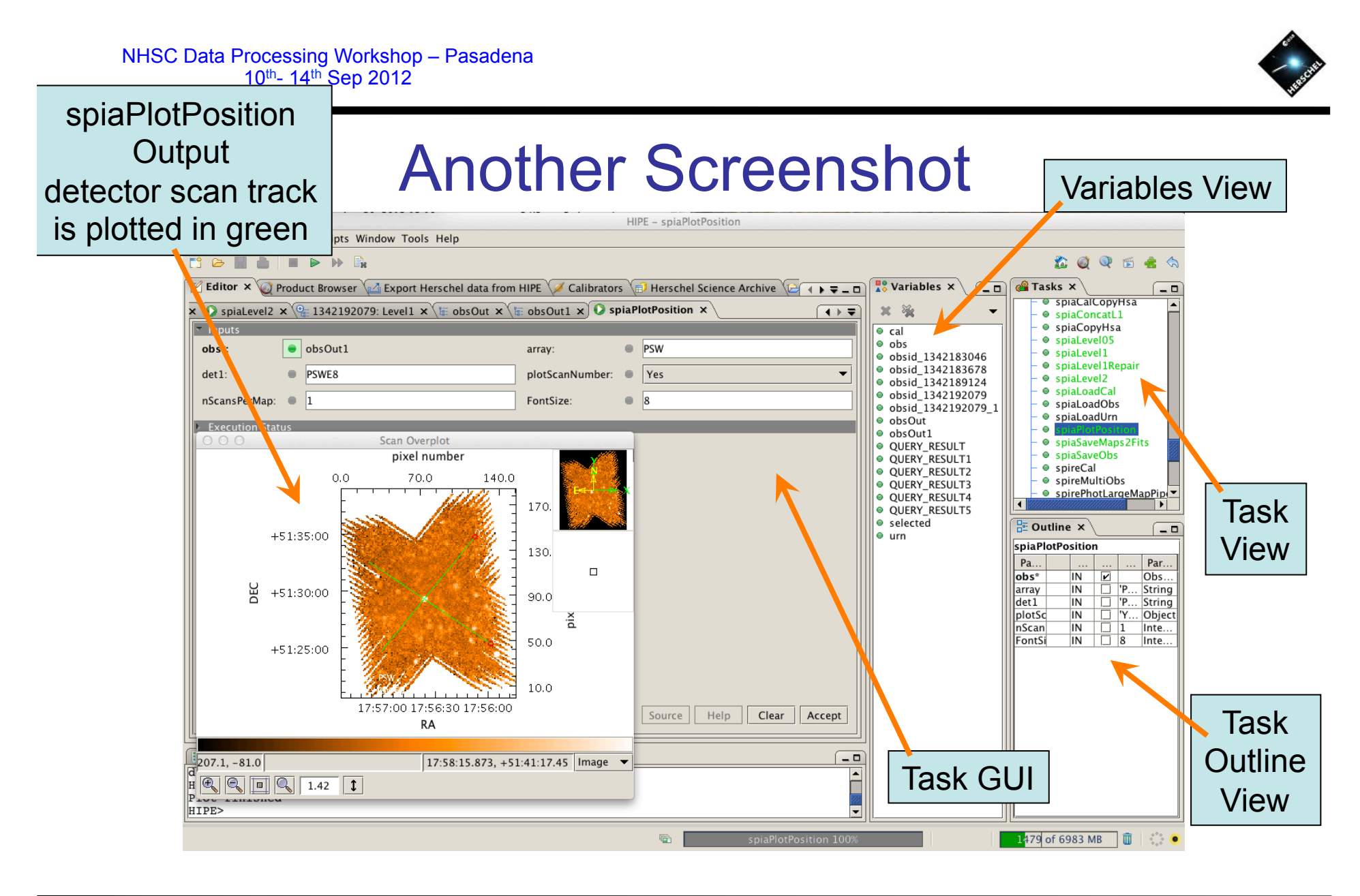

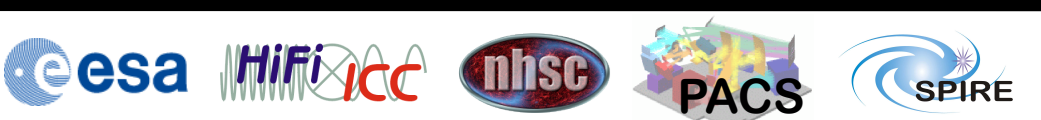

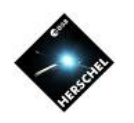

## **SPIA Scripting**

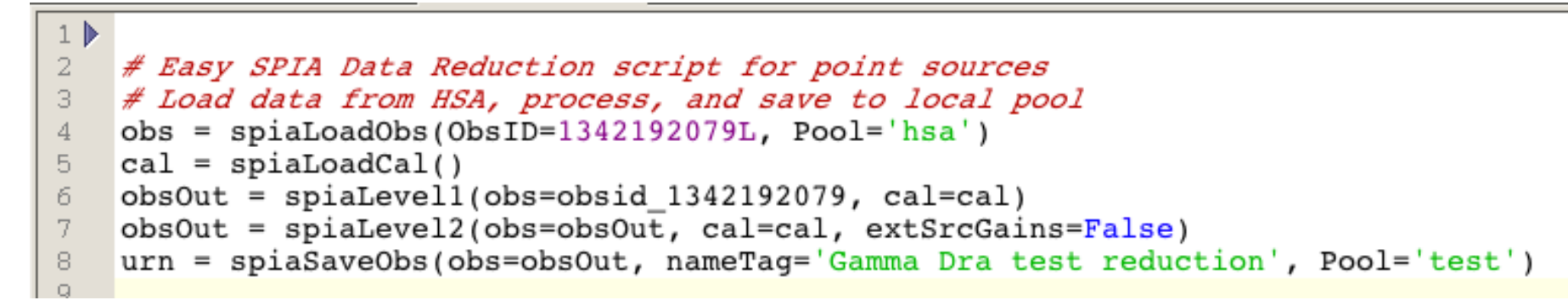

- Example of a full re-reduction of a SPIRE scan map of a point source. The map is loaded from the HSA and the result is saved in a local pool.
  - make sure the "HSA" square is selected in the Product Browser for the first command to gain access to the archive (this is a bug).
- All parameters are either mandatory or at their default setting
  - Except for extSrcGains (apply extended source gains) which is True by default. Gamma Dra is a point source!
- SPIA scripting is simple and eliminates many errors due to typos when handling long and complex scripts.

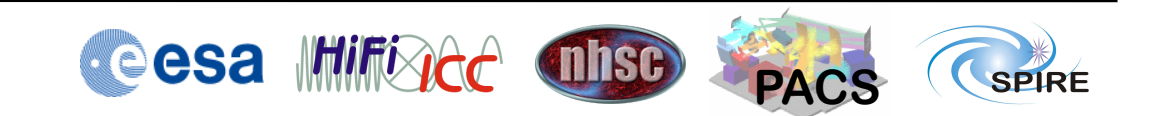

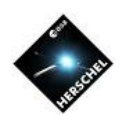

# Availability

- Distribution from NHSC Wiki
  - HIPE Plugin
    - Current version is 1.9
    - Persistent after installation
  - User's Manual in SPIRE Data Reduction Guide, Chapter 11
  - Publication ADASS 2010 proceedings
    - http://arxiv.org/abs/1101.1284
- https://nhscsci.ipac.caltech.edu/sc/index.php/Spire/SPIA

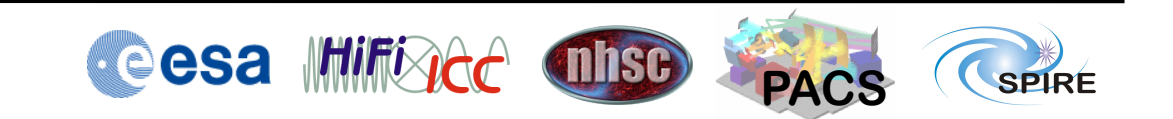